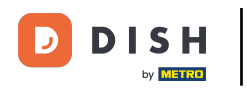

i

Willkommen im Dashboard von DISH Reservation . In diesem Tutorial zeigen wir Ihnen, wie Sie die Servicezeiten nutzen.

| <b>DISH</b> RESERVATION                                |                                                                                                    | 🌲 🛛 Test Bistro Training 🕤 🛛 丸 🗸                               |
|--------------------------------------------------------|----------------------------------------------------------------------------------------------------|----------------------------------------------------------------|
| Reservations                                           | Have a walk-in customer? Received a reservation request over phone / email? Don't forget to add it to yo reservation book! | OUR WALK-IN ADD RESERVATION                                    |
| 🎮 Table plan                                           | Mon, 2 Oct - Mon, 2 Oct                                                                                                    |                                                                |
| 🍴 Menu                                                 |                                                                                                    |                                                                |
| 📇 Guests                                               | There is I active limit configured for the selected time period                                                            | Show more 🗸                                                    |
| 🕲 Feedback                                             |                                                                                                    |                                                                |
| 🗠 Reports                                              | ○ All ○ Completed                                                                                                    | 🗹 0 🚢 0 🥅 0/37                                                 |
| 🏟 Settings 👻                                           |                                                                                                    |                                                                |
|                                                        | No reservations available                                                                                                  |                                                                |
| Too many guests in house?<br>Pause online reservations | Print Designed by Hospitality Digital GmbH. All rights reserved.                                                           | FAQ   Terms of use   Imprint   Data privacy   Privacy Settings |

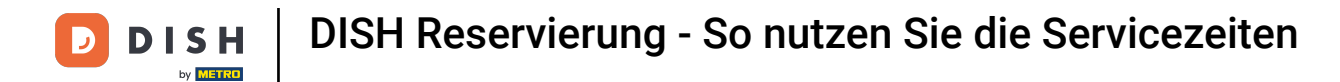

#### 6 Gehen Sie zunächst im Menü links zu "Einstellungen".

| <b>DISH</b> RESERVATION   |                                               |                              |                           |                               | <b>*</b> * | Test Bist | ro Trainin  | g 🖸           | <u> </u>   |        |
|---------------------------|-----------------------------------------------|------------------------------|---------------------------|-------------------------------|------------|-----------|-------------|---------------|------------|--------|
| Reservations              | Have a walk-in customer?<br>reservation book! | Received a reservation red   | quest over phone / email? | Don't forget to add it to you | r          | WALK-IN   | A           | D RESERVA     | TION       |        |
| Ħ Table plan              |                                               |                              |                           |                               |            |           |             |               |            |        |
| 🆞 Menu                    | ( )                                           |                              | Mon, 2 Oct -              | Mon, 2 Oct                    |            |           |             |               |            |        |
| 🐣 Guests                  | There is <b>1</b> active limit con            | figured for the selected tir | ne period                 |                               |            |           |             | Show          | more 🗸     |        |
| 🕲 Feedback                |                                               |                              |                           |                               |            |           |             |               |            |        |
| 🗠 Reports                 |                                               | $\bigcirc$ Completed         | Upcoming                  | ⊖ Cancelled                   |            | 0 过       | <b>**</b> 0 | <b>F</b> 0/37 |            |        |
| 🌣 Settings 👻              |                                               |                              |                           |                               |            |           |             |               |            |        |
|                           |                                               |                              | No reservat               | tions available               |            |           |             |               |            |        |
| Too many quests in house? | Print                                         |                              |                           |                               |            |           |             |               | 6          |        |
| Pause online reservations | Designed by Hospitality Digital Gm            | bH. All rights reserved.     |                           |                               | FAQ   Terr | ns of use | Imprint     | Data privacy  | Privacy Se | ttings |

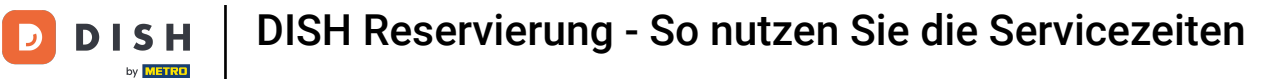

### Und wählen Sie dann Stunden aus .

| DISH RESERVATION          |                                               |                                                              |                           |                               | <b>*</b> • | Test Bist   | ro Trainin     | g 🖸           | <u> </u>   |        |
|---------------------------|-----------------------------------------------|--------------------------------------------------------------|---------------------------|-------------------------------|------------|-------------|----------------|---------------|------------|--------|
| Reservations              | Have a walk-in customer?<br>reservation book! | Received a reservation red                                   | quest over phone / email? | Don't forget to add it to you | ur         | WALK-IN     |                | DD RESERVA    |            |        |
| 🎮 Table plan              |                                               |                                                              |                           |                               |            |             |                |               |            |        |
| 🎢 Menu                    | (*)                                           |                                                              |                           |                               |            | -           |                |               |            |        |
| 📇 Guests                  | There is <b>1</b> active limit conf           | re is 1 active limit configured for the selected time period |                           |                               |            |             |                | Show          | more 🗸     |        |
| 🕲 Feedback                |                                               |                                                              |                           |                               |            |             |                |               |            |        |
| 🗠 Reports                 |                                               |                                                              | Upcoming                  | ⊖ Cancelled                   |            | 0 🗹         | <b>&amp;</b> 0 | <b>H</b> 0/37 |            |        |
| 🌣 Settings 👻              |                                               |                                                              |                           |                               |            |             |                |               |            |        |
| () Hours                  |                                               |                                                              |                           |                               |            |             |                |               |            |        |
| Reservations              |                                               |                                                              |                           |                               |            |             |                |               |            |        |
| 🛱 Tables/Seats            |                                               |                                                              |                           |                               |            |             |                |               |            |        |
| 🛱 Reservation limits      |                                               |                                                              |                           | V                             |            |             |                |               |            |        |
| % Offers                  |                                               |                                                              |                           |                               |            |             |                |               |            |        |
| ↓ Notifications           |                                               |                                                              | No reservat               | ions available                |            |             |                |               |            |        |
| 😤 Account                 |                                               |                                                              |                           |                               |            |             |                |               |            |        |
| 𝔗 Integrations            | Print                                         |                                                              |                           |                               |            |             |                |               | 6          |        |
| Too many guests in house? | Designed by Hospitality Digital Gmb           | oH. All rights reserved.                                     |                           |                               | FAQ   Tern | ns of use 🛛 | Imprint        | Data privacy  | Privacy Se | ttings |

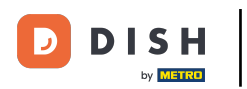

# Um bestimmte Zeiten für Ihre Dienste einzurichten, klicken Sie auf das entsprechende Bearbeitungssymbol .

| <b>DISH</b> RESERVATION    |                                                                                                    | ¢°                                                                                      | Test Bistro Training 🕤   🎽 🗸                                                  |   |
|----------------------------|----------------------------------------------------------------------------------------------------|-----------------------------------------------------------------------------------------|-------------------------------------------------------------------------------|---|
| Reservations               | Reservation hours can be the same as your opening hours, but they can also st<br>are used to offer reservation times to your guests.<br>e.g: If your reservation hours end at 8 PM and your configured reservation dura | art later and / or end earlier. Your reser<br>tion is 2 hours, the last reservation tim | vation hours in combination with duration<br>e offered to your guests is 6PM. |   |
| 🎮 Table plan               | Reservation hours                                                                                                    | Exceptional hours                                                                       | ľ                                                                             |   |
| ۳ <b>1</b> Menu            | <b>Monday</b><br>09:00 AM - 10:00 PM                                                                                                    | Tue, 31/10/2023<br>closed                                                               |                                                                               |   |
| 🐣 Guests                   | <b>Tuesday</b><br>09:00 AM - 10:00 PM                                                                                                    | <b>Mon, 13/11/2023 - Sun, 26/11/202</b><br>10:00 AM - 03:00 PM                          | 23                                                                            |   |
| Feedback                   | <b>Wednesday</b><br>09:00 AM - 10:00 PM                                                                                                    |                                                                                         |                                                                               |   |
| 🗠 Reports                  | <b>Thursday</b><br>09:00 AM - 10:00 PM                                                                                                    |                                                                                         |                                                                               |   |
| 🌣 Settings 👻               | <b>Friday</b><br>09:00 AM - 10:00 PM                                                                                                    |                                                                                         |                                                                               |   |
| O Hours D Reservations     | <b>Saturday</b><br>02:00 PM - 12:00 AM                                                                                                    |                                                                                         |                                                                               |   |
| A Tables/Seats             | <b>Sunday</b><br>02:00 PM - 12:00 AM                                                                                                    |                                                                                         |                                                                               |   |
| 🛱 Reservation limits       | Samioar                                                                                                    |                                                                                         |                                                                               |   |
| % Offers                   | Set services to filter reservations and define default reservation durations                                                                                                    |                                                                                         |                                                                               |   |
| ↓ Notifications            | per service                                                                                                    |                                                                                         |                                                                               |   |
| \land Account              |                                                                                                    |                                                                                         |                                                                               |   |
|                            |                                                                                                    |                                                                                         |                                                                               |   |
| Changes successfully saved |                                                                                                    |                                                                                         |                                                                               | × |

## • Klicken Sie auf "Hinzufügen", um neue Servicezeiten hinzuzufügen.

| <b>DISH</b> RESERVATION             |                                                                                                    | <b>*</b> *   | Test Bistro Training 🕤           | 월 ~              |        |
|-------------------------------------|----------------------------------------------------------------------------------------------------|--------------|----------------------------------|------------------|--------|
| Reservations                        | Set up service periods to easily filter your reservations by services and get a better overview of incoming gue reservation durations for each service in settings/reservations (e.g. 1h for lunch and 2h for dinner). | ests. With t | his, you will also be able to de | fine default     |        |
| 🛏 Table plan                        |                                                                                                    |              |                                  | Back             |        |
| 🎢 Menu                              | Would you like to add more days?                                                                                                    |              |                                  | Add              |        |
| 🛎 Guests                            |                                                                                                    |              |                                  | SAVE             |        |
| Eedback                             |                                                                                                    |              |                                  |                  |        |
| 🗠 Reports                           |                                                                                                    |              |                                  |                  |        |
| 🏟 Settings 👻                        |                                                                                                    |              |                                  |                  |        |
| O Hours                             |                                                                                                    |              |                                  |                  |        |
| 🖻 Reservations                      |                                                                                                    |              |                                  |                  |        |
| 🛱 Tables/Seats                      |                                                                                                    |              |                                  |                  |        |
| Reservation limits                  |                                                                                                    |              |                                  |                  |        |
| % Offers                            |                                                                                                    |              |                                  |                  |        |
| ♠ Notifications                     |                                                                                                    |              |                                  |                  |        |
| \land Account                       |                                                                                                    |              |                                  |                  |        |
| ${ {oldsymbol 	heta}}$ Integrations |                                                                                                    |              |                                  |                  |        |
| Too many guests in house?           | Designed by Hospitality Digital GmbH. All rights reserved.                                                                                                    | FAQ   Ter    | ms of use   Imprint   Data priv  | acy   Privacy Se | ttings |

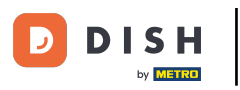

• Wählen Sie anschließend die Tage , Uhrzeiten und den konkreten Service für Ihre neuen Servicezeiten aus.

| <b>DISH</b> RESERVATION   |                                                                                                    | <b>*</b> •  | Test Bistro Traini       | ng 🕤         | <u> 최</u> 隆  |         |
|---------------------------|----------------------------------------------------------------------------------------------------|-------------|--------------------------|--------------|--------------|---------|
| E Reservations            | Set up service periods to easily filter your reservations by services and get a better overview of incoming gu<br>reservation durations for each service in settings/reservations (e.g. 1h for lunch and 2h for dinner). | uests. With | this, you will also be a | ble to defir | e default    |         |
| 🛏 Table plan              |                                                                                                    |             |                          |              | Back         |         |
| <b>"1</b> Menu            | Day(s) Time                                                                                                    |             |                          |              | ×            |         |
| 🐣 Guests                  | Mon, Tue, Wed, Thu, Fri 🔹 12 : 00 am -                                                                                                    | 3 : 00      | pm Lunch                 | •            | (+) 💼        |         |
| 🕲 Feedback                | Would you like to add more days?                                                                                                    |             |                          | C            | Add          |         |
| 🗠 Reports                 |                                                                                                    |             |                          |              |              |         |
| 🌣 Settings 👻              |                                                                                                    |             |                          |              | SAVE         |         |
| O Hours                   |                                                                                                    |             |                          |              |              |         |
| Reservations              |                                                                                                    |             |                          |              |              |         |
| 🛱 Tables/Seats            |                                                                                                    |             |                          |              |              |         |
| 🛱 Reservation limits      |                                                                                                    |             |                          |              |              |         |
| % Offers                  |                                                                                                    |             |                          |              |              |         |
| ♪ Notifications           |                                                                                                    |             |                          |              |              |         |
| 🛠 Account                 |                                                                                                    |             |                          |              |              |         |
| 8 Integrations            |                                                                                                    |             |                          |              |              |         |
| foo many guests in house? | Designed by Hospitality Digital GmbH. All rights reserved.                                                                                                    | FAQ   Te    | rms of use   Imprint     | Data privacy | / Privacy Si | ettings |

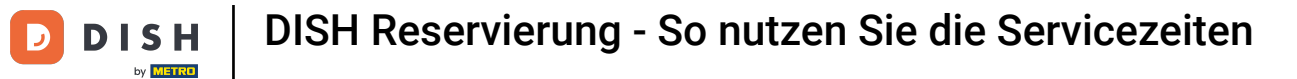

### 2ur Auswahl stehen Frühstück , Brunch , Mittagessen und Abendessen .

| <b>DISH</b> RESERVATION               |                                                                                                    | ♦°                                                   | Test Bistro Training 🕤               | <u>₩</u> ~ ↔     |
|---------------------------------------|----------------------------------------------------------------------------------------------------|------------------------------------------------------|--------------------------------------|------------------|
| Reservations                          | Set up service periods to easily filter your reservations by services and get a better reservation durations for each service in settings/reservations (e.g. 1h for lunch and | overview of incoming guests. With<br>2h for dinner). | this, you will also be able to defin | e default        |
| 🛏 Table plan                          |                                                                                                    |                                                      |                                      | Back             |
| <b>"1</b> Menu                        | Day(s)                                                                                                    | Time                                                 |                                      | ×                |
| 🐣 Guests                              | Mon, Tue, Wed, Thu, Fri 👻                                                                                                    | 12 : 00 am - 03 : 00                                 | pm Lunch -<br>Breakfast              | +                |
| 🕲 Feedback                            | Would you like to add more days?                                                                                                    |                                                      | Brunch                               | Add              |
| 🗠 Reports                             |                                                                                                    |                                                      | Dinner                               |                  |
| 🌣 Settings 👻                          |                                                                                                    |                                                      |                                      | SAVE             |
| O Hours                               |                                                                                                    |                                                      |                                      |                  |
| 🖄 Reservations                        |                                                                                                    |                                                      |                                      |                  |
| A Tables/Seats                        |                                                                                                    |                                                      |                                      |                  |
| 💼 Reservation limits                  |                                                                                                    |                                                      |                                      |                  |
| % Offers                              |                                                                                                    |                                                      |                                      |                  |
| ↓ Notifications                       |                                                                                                    |                                                      |                                      |                  |
| \land Account                         |                                                                                                    |                                                      |                                      |                  |
| ${oldsymbol \mathscr O}$ Integrations |                                                                                                    |                                                      |                                      |                  |
| Too many guests in house?             | Designed by Hospitality Digital GmbH. All rights reserved.                                                                                                    | FAQ   Te                                             | erms of use   Imprint   Data privacy | Privacy Settings |

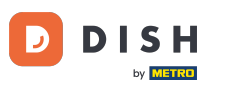

Durch Klicken auf das Plus-Symbol fügen Sie für die gleiche Auswahl an Tagen einen weiteren Dienst hinzu.

| <b>DISH</b> RESERVATION                 |                                                                                                    |                                            | <b>*</b> •     | Test Bistro Training     | g 🖸          | <u> 4</u><br>4<br>4 | •      |
|-----------------------------------------|----------------------------------------------------------------------------------------------------|--------------------------------------------|----------------|--------------------------|--------------|---------------------|--------|
| Reservations                            | Set up service periods to easily filter your reservations by services and get a better reservation durations for each service in settings/reservations (e.g. 1h for lunch and | overview of incoming gu<br>2h for dinner). | iests. With tl | his, you will also be ab | le to define | default             |        |
| 🖻 Table plan                            |                                                                                                    |                                            |                |                          |              | Back                |        |
| 🍴 Menu                                  | Day(s)                                                                                                    | Time                                       |                |                          |              | ×                   |        |
| 🐣 Guests                                | Mon, Tue, Wed, Thu, Fri 🔹                                                                                                    | 12 : 00 am -                               | 3 : 00         | pm Lunch                 | •            | +                   |        |
| Feedback                                | Would you like to add more days?                                                                                                    |                                            |                |                          |              | Add                 |        |
| 🗠 Reports                               |                                                                                                    |                                            |                |                          |              |                     |        |
| 🌣 Settings 👻                            |                                                                                                    |                                            |                |                          |              | SAVE                |        |
| O Hours                                 |                                                                                                    |                                            |                |                          |              |                     |        |
| 🖾 Reservations                          |                                                                                                    |                                            |                |                          |              |                     |        |
| 🛱 Tables/Seats                          |                                                                                                    |                                            |                |                          |              |                     |        |
| 🛱 Reservation limits                    |                                                                                                    |                                            |                |                          |              |                     |        |
| % Offers                                |                                                                                                    |                                            |                |                          |              |                     |        |
| ↓ Notifications                         |                                                                                                    |                                            |                |                          |              |                     |        |
| 🛠 Account                               |                                                                                                    |                                            |                |                          |              |                     |        |
| ${ {                                  $ |                                                                                                    |                                            |                |                          |              |                     |        |
| oo many guests in house?                | Designed by Hospitality Digital GmbH. All rights reserved.                                                                                                    |                                            | FAQ   Terr     | ms of use   Imprint      | Data privacy | Privacy Set         | ttings |

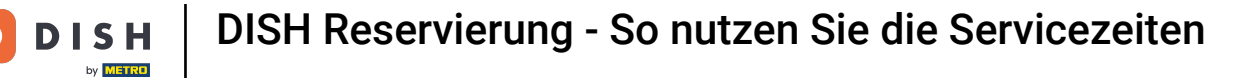

### 6 Geben Sie einfach die Uhrzeit ein und wählen Sie den Dienst aus , den Sie hinzufügen möchten.

| <b>DISH</b> RESERVATION   |                                                                                                    |                                               | <b>∳</b> °  | Test Bistro Training 🕤             | 최隆 <b>~</b>      |         |
|---------------------------|----------------------------------------------------------------------------------------------------|-----------------------------------------------|-------------|------------------------------------|------------------|---------|
| E Reservations            | Set up service periods to easily filter your reservations by services and get a bette reservation durations for each service in settings/reservations (e.g. 1h for lunch an | r overview of incoming g<br>d 2h for dinner). | uests. With | this, you will also be able to def | ine default      |         |
| 🍽 Table plan              |                                                                                                    |                                               |             |                                    | Back             |         |
| 🌱 Menu                    | Day(s)                                                                                                    | Time                                          |             |                                    | ×                |         |
| 🐣 Guests                  | Mon, Tue, Wed, Thu, Fri 🔹                                                                                                    | 12 : 00 am -                                  | 03 : 00     | pm Lunch -                         | +                |         |
| Feedback                  |                                                                                                    |                                               |             |                                    |                  |         |
| 🗠 Reports                 | Would you like to add more days?                                                                                                    |                                               |             |                                    | Add              |         |
| 💠 Settings 👻              |                                                                                                    |                                               |             |                                    | SAVE             |         |
| () Hours                  |                                                                                                    |                                               |             |                                    | SAVE             | ,       |
| Reservations              |                                                                                                    |                                               |             |                                    |                  |         |
| 🛱 Tables/Seats            |                                                                                                    |                                               |             |                                    |                  |         |
| Reservation limits        |                                                                                                    |                                               |             |                                    |                  |         |
| <b>%</b> Offers           |                                                                                                    |                                               |             |                                    |                  |         |
| A Notifications           |                                                                                                    |                                               |             |                                    |                  |         |
| \land Account             |                                                                                                    |                                               |             |                                    |                  |         |
| ${\cal O}$ Integrations   |                                                                                                    |                                               |             |                                    |                  |         |
| foo many guests in house? | Designed by Hospitality Digital GmbH. All rights reserved.                                                                                                    |                                               | FAQ   T     | erms of use   Imprint   Data priva | icy   Privacy Se | ettings |

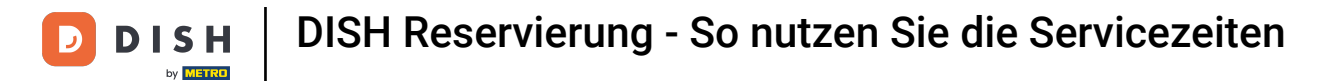

## • Wenn Sie fertig sind, klicken Sie auf SPEICHERN , um Ihre Änderungen zu übernehmen.

| <b>DISH</b> RESERVATION                    |                                                                                                    |                                            | <b>*</b> •   | Test Bistro Trainin      | g 🖸          | <u> 세</u> 종 ~ |         |
|--------------------------------------------|----------------------------------------------------------------------------------------------------|--------------------------------------------|--------------|--------------------------|--------------|---------------|---------|
| E Reservations                             | Set up service periods to easily filter your reservations by services and get a better or reservation durations for each service in settings/reservations (e.g. 1h for lunch and | overview of incoming gu<br>2h for dinner). | ests. With t | his, you will also be ab | le to define | e default     |         |
| Ħ Table plan                               |                                                                                                    |                                            |              |                          |              | Back          |         |
| 🍴 Menu                                     | Day(s)                                                                                                    | Time                                       |              |                          |              | ×             |         |
| 🐣 Guests                                   | Mon, Tue, Wed, Thu, Fri 🔹                                                                                                    | 12 : 00 am -                               | 3 : 00       | pm Lunch                 | • (          | +)            |         |
| 🕲 Feedback                                 | Would you like to add more days?                                                                                                    |                                            |              |                          |              | Add           |         |
| 🗠 Reports                                  |                                                                                                    |                                            |              |                          |              |               |         |
| 🗢 Settings 👻                               |                                                                                                    |                                            |              |                          |              | SAVE          | 2       |
| () Hours                                   |                                                                                                    |                                            |              |                          |              |               |         |
| Reservations                               |                                                                                                    |                                            |              |                          |              |               |         |
| A Tables/Seats                             |                                                                                                    |                                            |              |                          |              |               |         |
| 🛱 Reservation limits                       |                                                                                                    |                                            |              |                          |              |               |         |
| % Offers                                   |                                                                                                    |                                            |              |                          |              |               |         |
| ♠ Notifications                            |                                                                                                    |                                            |              |                          |              |               |         |
| 🛠 Account                                  |                                                                                                    |                                            |              |                          |              |               |         |
| ${ {oldsymbol {\mathscr O}}}$ Integrations |                                                                                                    |                                            |              |                          |              |               |         |
| foo many guests in house?                  | Designed by Hospitality Digital GmbH. All rights reserved.                                                                                                    |                                            | FAQ   Ter    | ms of use   Imprint      | Data privacy | Privacy Se    | ettings |

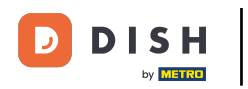

Klicken Sie jetzt auf Reservierungen, um zu sehen, wie die Servicezeiten Sie in Ihrem Tagesgeschäft unterstützen.

| <b>DISH</b> RESERVATION    |                                                                                                    |                             | 🜲 🔹 Test Bistro Training 🕤 🛛                                                                                                    | <u> </u> |   |
|----------------------------|----------------------------------------------------------------------------------------------------|-----------------------------|----------------------------------------------------------------------------------------------------|----------|---|
| Reservations               | Reservation hours can be the same as your opening hours, but they can<br>are used to offer reservation times to your guests.<br>e.g: If your reservation hours end at 8 PM and your configured reservati | n also start<br>on duratior | later and / or end earlier. Your reservation hours in combination with<br>n is 2 hours, the last reservation time offered to your guests is 6PM. | duration |   |
| 🛏 Table plan               | Reservation hours                                                                                                    | ľ                           | Exceptional hours                                                                                                    | ľ        |   |
| 🎢 Menu                     | <b>Monday</b><br>09:00 AM - 10:00 PM                                                                                                    |                             | <b>Tue, 31/10/2023</b><br>closed                                                                                                    |          |   |
| 🐣 Guests                   | <b>Tuesday</b><br>09:00 AM - 10:00 PM                                                                                                    |                             | <b>Mon, 13/11/2023 - Sun, 26/11/2023</b><br>10:00 AM - 03:00 PM                                                                                  |          |   |
| Feedback                   | <b>Wednesday</b><br>09:00 AM - 10:00 PM                                                                                                    |                             |                                                                                                    |          |   |
| 🗠 Reports                  | <b>Thursday</b><br>09:00 AM - 10:00 PM                                                                                                    |                             |                                                                                                    |          |   |
| 🔹 Settings 👻               | Friday<br>09:00 AM - 10:00 PM                                                                                                    |                             |                                                                                                    |          |   |
|                            | <b>Saturday</b><br>02:00 PM - 12:00 AM                                                                                                    |                             |                                                                                                    |          |   |
| A Tables/Seats             | <b>Sunday</b><br>02:00 PM - 12:00 AM                                                                                                    |                             |                                                                                                    |          |   |
| 🛱 Reservation limits       | fundam.                                                                                                    | -                           |                                                                                                    |          |   |
| % Offers                   | Services                                                                                                    |                             |                                                                                                    |          |   |
| ♣ Notifications            | Monday<br>Lunch: 12:00 AM - 03:00 PM                                                                                                    |                             |                                                                                                    |          |   |
| 🕈 Account                  | Tuesday<br>Lunch: 12:00 AM - 03:00 PM                                                                                                    |                             |                                                                                                    |          |   |
|                            | Wednesday<br>Lunch: 12:00 AM - 03:00 PM                                                                                                    |                             |                                                                                                    |          |   |
| Changes successfully saved |                                                                                                    |                             |                                                                                                    |          | × |

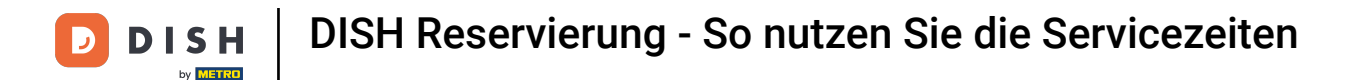

### 2urück in der Übersicht Ihrer Reservierungen können Sie diese nun nach Leistungen filtern.

| <b>DISH</b> RESERVATION   |                                         |                                  |                        |                    | <b>*</b> •       | Test Bistro  | Training 🕤 🛛 🎽  | ~ ( <del>•</del> ) |
|---------------------------|-----------------------------------------|----------------------------------|------------------------|--------------------|------------------|--------------|-----------------|--------------------|
| Reservations              | Have a walk-in custor reservation book! | ner? Received a reservation requ | lest over phone / emai | l? Don't forget to | o add it to your | WALK-IN      | ADD RESERVATION |                    |
| 🛏 Table plan              |                                         |                                  |                        |                    |                  |              |                 |                    |
| 🎢 Menu                    | <                                       | Mon, 2 Oct - Mon, 2 Oct          |                        | Alls               | services         |              |                 | $\sim$             |
| 🐣 Guests                  | There is <b>1</b> active limit          | configured for the selected time | e period               |                    |                  |              | Show more       | • •                |
| Seedback                  |                                         |                                  |                        |                    |                  |              |                 |                    |
| 🗠 Reports                 |                                         |                                  | Upcoming               | ⊖ Canc             | elled            | <b>v</b> 4 📲 | 8 🖬 3/37        |                    |
| 🌣 Settings 👻              | Mon, 02/10/2023                         |                                  |                        |                    |                  |              |                 |                    |
| 𝔄 Integrations            | 01:00 PM                                | Doe, Jane                        |                        | 2 guest(s)         | 11 (Restaurant)  |              | Confirmed       | ~                  |
|                           | 05:00 PM                                | Doe, John                        |                        | 2 guest(s)         | 11 (Restaurant)  |              | Confirmed       | ~                  |
|                           | 50% discount on cock                    | tails                            |                        |                    |                  |              |                 |                    |
|                           | 06:30 PM                                | Doe, Jane                        |                        | 2 guest(s)         | 17 (Restaurant)  |              | Confirmed       | ~                  |
| Too many guests in house? | 06:45 PM                                | Doe, John                        |                        | 2 guest(s)         | 12 (Restaurant)  |              | Confirmed       | 8                  |
|                           | Delat                                   |                                  |                        |                    |                  |              |                 |                    |

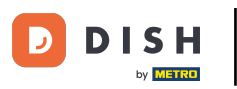

Die Einteilung der Reservierungen in Essenszeiten erfolgt automatisch unter Berücksichtigung des Res ervierungszeitpunkts.

| <b>DISH</b> RESERVATION                                |                                                                                                    | <b>*</b> • | Test Bistro       | Training 🕤            | 2<br>2<br>2<br>2<br>2<br>2<br>2<br>2<br>2<br>2<br>2<br>2<br>2<br>2<br>2<br>2<br>2<br>2<br>2 |        |
|--------------------------------------------------------|----------------------------------------------------------------------------------------------------|------------|-------------------|-----------------------|---------------------------------------------------------------------------------------------|--------|
| Reservations                                           | Have a walk-in customer? Received a reservation request over phone / email? Don't forget to add it to your reservation book! |            | WALK-IN           | ADD RESERV            | ATION                                                                                       |        |
| 🍽 Table plan                                           | Mon, 2 Oct - Mon, 2 Oct                                                                                                    |            |                   |                       | ~                                                                                           |        |
| 🛎 Guests                                               | There is <b>1</b> active limit configured for the selected time period                                                       |            |                   | Shov                  | v more 🗸                                                                                    |        |
| Feedback                                               |                                                                                                    |            | <b></b>           |                       |                                                                                             |        |
| 🗠 Reports                                              | ○ All ○ Completed                                                                                                    |            |                   | <b>2</b> 17 1/37      | ,<br>                                                                                       |        |
| 🌣 Settings 👻                                           | Mon, 02/10/2023                                                                                                    |            |                   |                       |                                                                                             | -      |
| 𝔄 Integrations                                         | 01:00 PM Doe, Jane 2 guest(s) 11 (Restauran                                                                                  | nt)        |                   | Confirmed             | ~                                                                                           |        |
|                                                        | Print                                                                                                    |            |                   |                       |                                                                                             |        |
|                                                        |                                                                                                    |            |                   |                       |                                                                                             |        |
|                                                        |                                                                                                    |            |                   |                       |                                                                                             |        |
|                                                        |                                                                                                    |            |                   |                       | 6                                                                                           |        |
| Too many guests in house?<br>Pause online reservations | Designed by Hospitality Digital GmbH. All rights reserved.                                                                   | AQ   1     | Terms of use   Ir | nprint   Data privacy | Privacy Se                                                                                  | ttings |

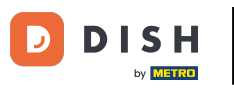

Das war's. Du hast das Tutorial abgeschlossen und weißt nun, wie du die Servicestunden nutzen kannst.

| <b>DISH</b> RESERVATION                                |                                                                                                    | <b>*</b> • | Test Bist   | ro Training | 9 🖸           | 2<br>2<br>2<br>2<br>2<br>2<br>2<br>2<br>2<br>2<br>2<br>2<br>2<br>2<br>2<br>2<br>2<br>2<br>2 |        |
|--------------------------------------------------------|----------------------------------------------------------------------------------------------------|------------|-------------|-------------|---------------|---------------------------------------------------------------------------------------------|--------|
| Reservations                                           | Have a walk-in customer? Received a reservation request over phone / email? Don't forget to add it to your reservation book! | (          | WALK-IN     | AD          | D RESERVA     |                                                                                             |        |
| 🛏 Table plan                                           | ( Mon, 2 Oct - Mon, 2 Oct 🖬 )                                                                                                |            |             |             |               | ~                                                                                           |        |
| 🎁 Menu                                                 |                                                                                                    |            |             |             |               |                                                                                             |        |
| 🐣 Guests                                               | There is <b>1</b> active limit configured for the selected time period                                                       |            |             |             | Show          | more 🗸                                                                                      |        |
| Feedback                                               |                                                                                                    |            |             |             |               |                                                                                             |        |
| 🗠 Reports                                              | ○ All ○ Completed                                                                                                    |            | <b>Ö</b> 1  | <b>4</b> 2  | <b>m</b> 1/37 |                                                                                             |        |
| 🌣 Settings 👻                                           | Mon, 02/10/2023                                                                                                    |            |             |             |               |                                                                                             |        |
| ${\cal O}$ Integrations                                | 01:00 PM Doe, Jane 2 guest(s) 11 (Restauran                                                                                  | nt)        |             | Co          | nfirmed       | ~                                                                                           |        |
|                                                        | Print                                                                                                    |            |             |             |               |                                                                                             |        |
| Too many guests in house?<br>Pause online reservations | Designed by Hospitality Digital GmbH. All rights reserved.                                                                   | AQ   Te    | erms of use | Imprint     | Data privacy  | Privacy Set                                                                                 | ttings |

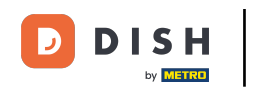

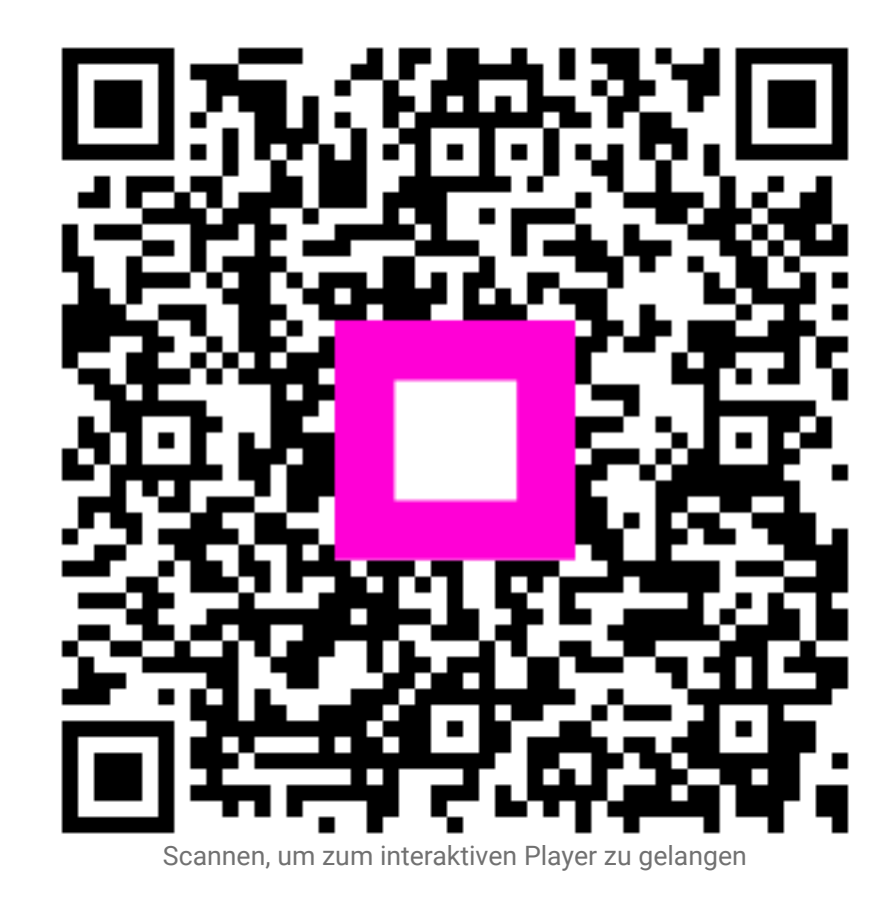